|                                          | Tipo de documento:                                            |          |            |
|------------------------------------------|---------------------------------------------------------------|----------|------------|
| <b>Red</b> Abogacía                      | Manual de Usuario de Pases a Prisiones (Letrados)             |          |            |
| INFRAESTRUCTURA<br>TECNOLÓGICA CGAE, SLU | Código del documento                                          | Revisión | Fecha      |
|                                          | Manual de Usuario – Pases a<br>Prisiones (Letrados) v.2.0.doc | 2.0      | Abril 2010 |

# 3. Módulos Funcionales (Letrado)

# 3.1. Solicitar Pase

Este módulo funcional permite a un Usuario con rol de Abogado solicitar el pase a una prisión para visitar a un interno.

Para acceder a este módulo hay que pinchar sobre el enlace "Solicitar Pase" que aparece en el menú de Pases a Prisiones.

| <b>Red</b> Abogacía                    | Consejo General de la<br>Española                                                                                                    | Abogacía 🏀 Menú principal <<br>Desconexión 🗃                                                                                                    |
|----------------------------------------|----------------------------------------------------------------------------------------------------|----------------------------------------------------------------------------------------------------|
| Miercoles, 02 de Diciembre de 2005 - 1 | S. 13<br>Se encuentra usted en: Portal Privado->Pases a Prisiones                                                                                                    | >Solicitar Pase                                                                                                    |
| > Solicitar Pase                       | Solicitar Pase                                                                                                    |                                                                                                    |
| Consulta de Pases                      | Identifi                                                                                                    | cación                                                                                                    |
| Descarga Documentación                 | C D. C Da.<br>BENTE ESDERO JOSE<br>Nombre del Colegio<br>Consejo General de la Abogacía Española                                                                                                    | Número de Colegiado<br>0000                                                                                                    |
|                                        | Datos de                                                                                                    | la Visita                                                                                                    |
|                                        | Prisión Seleccione una Prisión  Pase con cita previa: Los abogados con este tipo de pase tendrán preferencia en el acceso a los Centros Penitenciarios.  Pase por motivos de urgencia: Al no informarse al Centro Penitenciario no se puede garantizar el plazo de espera.  Añadir Interno | Fecha de visita<br>Hora de visita prevista (hh:mm):<br>Fecha de visita prevista (hh:mm):<br>Fecha de visita previsión en caso de cancelación o<br>retraso, seguido del teléfono de la prisión que figura en la<br>BBDD.<br>Enviar Solicitud de Pase |
| Copyright 2007. <u>www.Redabogacia</u> | .org . info@redabogacia.org                                                                                                    | Aviso Legal                                                                                                    |

Ilustración 12. Solicitar Pase.

Nota: Para poder realizar la firma digital del Pase a Prisión, el sistema necesita que el usuario tenga certificado de firma digital y lector de certificado digital o bien tenga el software de certificado de firma digital instalado en su ordenador.

|                                          | Tipo de documento:                                            |          |            |
|------------------------------------------|---------------------------------------------------------------|----------|------------|
| <b>Red</b> Abogacía                      | Manual de Usuario de Pases a Prisiones (Letrados)             |          |            |
| INFRAESTRUCTURA<br>TECNOLÓGICA CGAE, SLU | Código del documento                                          | Revisión | Fecha      |
|                                          | Manual de Usuario – Pases a<br>Prisiones (Letrados) v.2.0.doc | 2.0      | Abril 2010 |

Esta pantalla consta de los siguientes elementos:

- Identificación. En la parte superior de la pantalla se identifica al emisor del Pase a Prisión. Estos datos se recogen de su Certificado Digital automáticamente por lo tanto no se pueden modificar (estos datos estarán disponibles sólo en modo lectura).
- Prisión para la que se solicita el pase. Combo con todas las prisiones sobre las que se podrá solicitar un pase.
- Elección del tipo de visita:
  - Visita con cita previa. (Se informará a la prisión de la fecha y hora de visita)
  - Visita por motivos de urgencia. En esta opción no será necesario introducir la fecha y hora de visita. El pase no tendrá fecha de caducidad.
- Fecha de visita, ésta debe ser posterior o igual a la fecha actual. Si se pide para el día actual, la hora debe ser mayor. La fecha se seleccionará pinchando en el calendario.
- Hora de visita, indicada por horas y minutos. Dependiendo de la prisión seleccionada se mostrarán unas horas y minutos diferentes. Cada prisión tendrá sus propios horarios de visita.

| Si la solicitud del | pase es mediante | visita previa la | pantalla será | la siguiente: |
|---------------------|------------------|------------------|---------------|---------------|
|---------------------|------------------|------------------|---------------|---------------|

| RedAbogacía                            | Consejo General de la<br>Española                                                                                                    | Abogacía                                                                                                    |
|----------------------------------------|----------------------------------------------------------------------------------------------------|----------------------------------------------------------------------------------------------------|
|                                        | Se encuentra usted en: Portal Privado->Pases a Prisione                                                                                                    | s->Solicitar Pase                                                                                                    |
| > Solicitar Pase                       | Solicitar Pase                                                                                                    |                                                                                                    |
| Consulta de Pases                      | Identi                                                                                                    | ficación                                                                                                    |
| Descarga Documentación                 | C.D., C.D.a.<br>BENTE ESDERO JOSE<br>Nombre del Colegio<br>Consejo General de la Abogacía Española                                                                                                    | Número de Colegiado<br>0000                                                                                                    |
|                                        | Datos de                                                                                                    | e la Visita                                                                                                    |
|                                        | Prisión  Seleccione una Prisión  Pase con cita previa: Los abogados con este tipo de<br>pase tendrán preferencia en el acceso a los Centros<br>Penitenciarios.  Pase por motivos de urgencia: Al no informarse al<br>Centro Penitenciario no se puede garantizar el plazo<br>de espera.  Añadir Interno | Fecha de visita<br>Hora de visita prevista (hh:mm):<br>Se ruega avise a la prisión en caso de cancelación o<br>retraso, seguido del taléfono de la prisión que figura en la<br>BBDD.<br>Enviar Solicitud de Pase |
| Copyright 2007. <u>www.Redaboqacia</u> |                                                                                                    | Avtso Legal                                                                                                    |

Ilustración 13. Solicitar Pase con cita previa.

| <b>Red</b> Abogacía                      | Tipo de documento:<br>Manual de Usuario de Pases a Prisiones (Letrados) |          |            |
|------------------------------------------|-------------------------------------------------------------------------|----------|------------|
| INFRAESTRUCTURA<br>TECNOLÓGICA CGAE, SLU | Código del documento                                                    | Revisión | Fecha      |
|                                          | Manual de Usuario – Pases a<br>Prisiones (Letrados) v.2.0.doc           | 2.0      | Abril 2010 |

En caso de seleccionar Visita por motivos de urgencia los campos Fecha de visita y Hora de visita se ocultarán como se muestra en la pantalla siguiente:

| RedAbogacía<br>Miercoles, 02 de Diciembre de 2009 - 1 | Consejo General de la Abogacía<br>Española                                                                                                    | Menú principal ◀<br>Desconexión 🔯 |
|-------------------------------------------------------|----------------------------------------------------------------------------------------------------|-----------------------------------|
|                                                       | Se encuentra usted en: Portal Privado->Pases a Prisiones->Solicitar Pase                                                                                                    |                                   |
| > Solicitar Pase                                      | Solicitar Pase                                                                                                    |                                   |
| Consulta de Pases                                     | Identificación                                                                                                    |                                   |
| Descarga Documentación                                | C D.     C D.     Número de Colegiado       BENTE ESDERO JOSE     0000       Nombre del Colegio     Consejo General de la Abogacía Española                                                                                                    |                                   |
|                                                       | Datos de la Visita                                                                                                    |                                   |
|                                                       | Prisión<br>Seleccione una Prisión<br>Pase con cita previa: Los abogados con este tipo de pase tendrán preferencia en el acceso a los Centros Penitenciarios.<br>Pase por motivos de urgencia: Al no informarse al Centro Penitenciario no se puede garantizar el plazo de espera.<br>Añadir Interno Enviar Solicitud de Pase |                                   |
| Copyright 2007. <u>www.Redabogacia</u>                | org . info@redabogacia.org                                                                                                    | Aviso Legal                       |

Ilustración 14. Solicitar Pase por motivos de urgencia.

A continuación es necesario introducir el interno a visitar.

En la parte inferior hay dos botones. El botón "Añadir Interno", que al ser pulsado abre la ventana para la introducción del Nombre del interno y el Motivo de visita.

| 🌮 Gestión de internos - Microsoft Internet Explorer                                                                              |  |
|----------------------------------------------------------------------------------------------------|--|
| Internos                                                                                                    |  |
| Nombre del Interno                                                                                                    |  |
|                                                                                                    |  |
| Motivo Visita                                                                                                    |  |
| ISeleccione Motivo<br>Como Ganado por el Interno<br>Como delensor del mismo<br>Como Iamado por los familiares<br>Turno de Úficio |  |
| Aceptar Cancelar Eliminar                                                                                                    |  |

Ilustración 15. Pantalla Gestión de internos, selección de motivo de visita.

| <b>Red</b> Abogacía                      | Tipo de documento:<br>Manual de Usuario de Pases a Prisiones (Letrados) |          |            |
|------------------------------------------|-------------------------------------------------------------------------|----------|------------|
| INFRAESTRUCTURA<br>TECNOLÓGICA CGAE, SLU | Código del documento                                                    | Revisión | Fecha      |
|                                          | Manual de Usuario – Pases a<br>Prisiones (Letrados) v.2.0.doc           | 2.0      | Abril 2010 |

Existen varios motivos de visita:

 Llamado por el interno: no será necesario introducir ningún dato más.

| 🚰 Gestión de internos - Micro | osoft Internet Explorer | •          | _ 🗆 🗙 |
|-------------------------------|-------------------------|------------|-------|
|                               | Internos                |            |       |
| Nombre del Interno            |                         |            |       |
| Motivo Visita                 |                         |            |       |
| Como llamado por el interno   |                         |            |       |
|                               |                         |            |       |
|                               |                         |            |       |
|                               |                         |            |       |
|                               |                         |            |       |
|                               |                         |            |       |
| Aceptar                       | Cancelar                | Eliminar   |       |
| ど Listo                       |                         | 🥶 Internet | 1.    |

### Ilustración 16. Pantalla Gestión de internos: Llamado por el interno.

• Como defensor del mismo: se deberá introducir la causa y el tribunal.

| Gestión de internos - Mici | rosoft Internet Explorer |           |
|----------------------------|--------------------------|-----------|
|                            | Internos                 |           |
| Nombre del Interno         |                          |           |
|                            |                          |           |
| Motivo Visita              |                          |           |
|                            |                          |           |
|                            |                          |           |
| Tribunal                   |                          |           |
| J                          |                          |           |
|                            |                          |           |
|                            |                          |           |
| Acoptar                    | Capicalan                | Eliminar  |
| aceptar a                  | Calicelar                | Currintar |
| 😑 Listo                    |                          | Internet  |

Ilustración 17. Pantalla Gestión de internos: Defensor del mismo.

| <b>Red</b> Abogacía                      | Tipo de documento:<br>Manual de Usuario de Pases a Prisiones (Letrados) |          |            |
|------------------------------------------|-------------------------------------------------------------------------|----------|------------|
| INFRAESTRUCTURA<br>TECNOLÓGICA CGAE, SLU | Código del documento                                                    | Revisión | Fecha      |
|                                          | Manual de Usuario – Pases a<br>Prisiones (Letrados) v.2.0.doc           | 2.0      | Abril 2010 |

• Llamado por los familiares: será obligatorio introducir el nombre de la persona que ha realizado dicha petición.

| 🖻 Gestión de internos - Microsoft Internet Explorer 📃 📃 |          |            |     |
|---------------------------------------------------------|----------|------------|-----|
|                                                         | Internos |            |     |
| Nombre del Interno                                      |          |            |     |
| Motivo Visita                                           |          |            |     |
| Como llamado por los familia                            | res 🔽    |            |     |
|                                                         |          |            |     |
|                                                         |          |            |     |
| Peticionario                                            |          |            |     |
|                                                         |          |            |     |
|                                                         |          |            |     |
| Aceptar                                                 | Cancelar | Eliminar   | _   |
| 🕒 Listo                                                 |          | 🥑 Internet | 11. |

### Ilustración 18. Pantalla Gestión de internos: Llamado por los familiares.

| Gestión de internos -           | Microsoft Internet Exploi | er 📃 🗶       |
|---------------------------------|---------------------------|--------------|
|                                 | Internos                  |              |
| Nombre del Interno              |                           |              |
|                                 |                           |              |
| Motivo Visita<br>Tumo de Oficio |                           |              |
| Causa                           |                           |              |
|                                 |                           |              |
| Tribunal                        |                           |              |
|                                 |                           |              |
|                                 |                           |              |
|                                 |                           |              |
| Aceptar                         | Cancelar                  | Eliminar     |
| 🕘 Listo                         |                           | 👔 🕐 Internet |

• Turno de oficio: indicando la causa y el tribunal.

Ilustración 19. Pantalla Gestión de internos: Turno de Oficio.

Una vez introducido el nombre y el motivo se pulsará sobre el botón "Aceptar".

|                                          | Tipo de documento:                                            |          |            |  |
|------------------------------------------|---------------------------------------------------------------|----------|------------|--|
| <b>Red</b> Abogacía                      | Manual de Usuario de Pases a Prisiones (Letrados)             |          |            |  |
| INFRAESTRUCTURA<br>TECNOLÓGICA CGAE, SLU | Código del documento                                          | Revisión | Fecha      |  |
|                                          | Manual de Usuario – Pases a<br>Prisiones (Letrados) v.2.0.doc | 2.0      | Abril 2010 |  |

Para eliminar el interno de un pase, se pulsara sobre él, en la tabla de la pantalla principal para que aparezca la Ventana Gestión de Internos. En esta pantalla que contendrá los datos del interno seleccionado, se pulsa el botón "eliminar".

Una vez introducido el nombre del interno y el motivo de la visita se podrá enviar la petición del pase.

| RedAbogacía                     | Consejo                                                                               | General de<br>Españo                                                                                                | e la Aboga<br>la                    | cía        | Menú principal <<br>Desconexión 🗃 |
|---------------------------------|---------------------------------------------------------------------------------------|----------------------------------------------------------------------------------------------------|-------------------------------------|------------|-----------------------------------|
|                                 | Se encuentra usted en:                                                                | Portal Privado->Pases a                                                                                             | Prisiones->Solicitar Pa             | se         |                                   |
| > Solicitar Pase                | Solicitar Pase                                                                        |                                                                                                    |                                     |            |                                   |
| Consulta de Pases               |                                                                                       |                                                                                                    | Identificación                      |            |                                   |
| Descarga Documentación          | C D, C Dª,<br>BENTE ESDERO JOSE<br>Nombre del Colegio<br>Consejo General de la Abogac | ía Española                                                                                                    | Número de Col<br>0000               | egiado     |                                   |
|                                 |                                                                                       |                                                                                                    | Datos de la Visita                  |            |                                   |
|                                 | Prisión<br>                                                                           | a: Los abogados con este t<br>encia en el acceso a los C<br>le urgencia: Al no informa<br>no se puede garantizar el | ipo de<br>entros<br>rse al<br>plazo |            |                                   |
|                                 | Nombre del Interno                                                                    | Motivo Visita                                                                                                    | Causa                               | Tribunal   | Peticionario                      |
|                                 | interno                                                                               | Como llamado por el interno                                                                                         |                                     | ]          |                                   |
|                                 |                                                                                       | Añadir Interno                                                                                                    | Enviar Solicit                      | ud de Pase |                                   |
| Copyright 2007, www.Redabogacia | a.org . info@redabogacia.org                                                          |                                                                                                    |                                     |            | Aviso Legal                       |

Ilustración 20. Datos del pase.

Sólo se podrá crear un pase a prisiones para un interno.

Cuando se hayan rellenado todos los datos del pase a prisiones se elegirá la opción "Enviar Solicitud", que abrirá la ventana, que muestra las implicaciones de la firma y da la posibilidad de firmar digitalmente la solicitud.

|                                          | Tipo de documento:                                            |          |            |  |
|------------------------------------------|---------------------------------------------------------------|----------|------------|--|
| <b>Red</b> Abogacía                      | Manual de Usuario de Pases a Prisiones (Letrados)             |          |            |  |
| INFRAESTRUCTURA<br>TECNOLÓGICA CGAE, SLU | Código del documento                                          | Revisión | Fecha      |  |
|                                          | Manual de Usuario – Pases a<br>Prisiones (Letrados) v.2.0.doc | 2.0      | Abril 2010 |  |

En el caso de seleccionar 'Visita con cita previa' y elegir una fecha y una hora fuera de margen (no es posible enviar el correo a la prisión a tiempo) al intentar enviar la solicitud, se mostrará la siguiente pantalla.

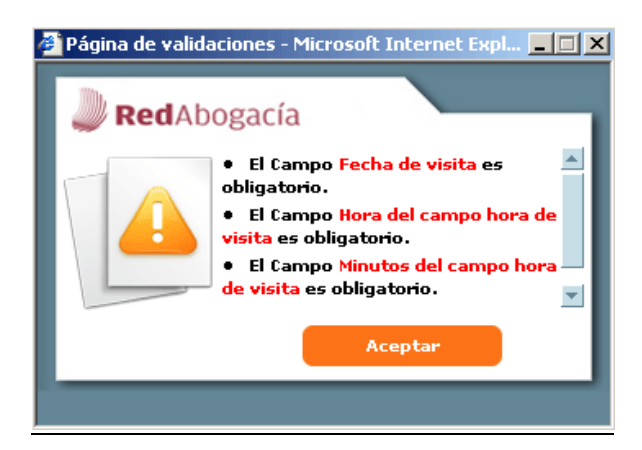

Ilustración 21. Errores en visita con cita previa.

|                                          | Tipo de documento:                                            |          |            |  |
|------------------------------------------|---------------------------------------------------------------|----------|------------|--|
| <b>Red</b> Abogacía                      | Manual de Usuario de Pases a Prisiones (Letrados)             |          |            |  |
| INFRAESTRUCTURA<br>TECNOLÓGICA CGAE, SLU | Código del documento                                          | Revisión | Fecha      |  |
|                                          | Manual de Usuario – Pases a<br>Prisiones (Letrados) v.2.0.doc | 2.0      | Abril 2010 |  |

Si los datos de la solicitud son correctos, al pulsar sobre 'Enviar Solicitud' aparece la pantalla para aceptar el proceso de firma a través de la Plataforma de Firma Digital.

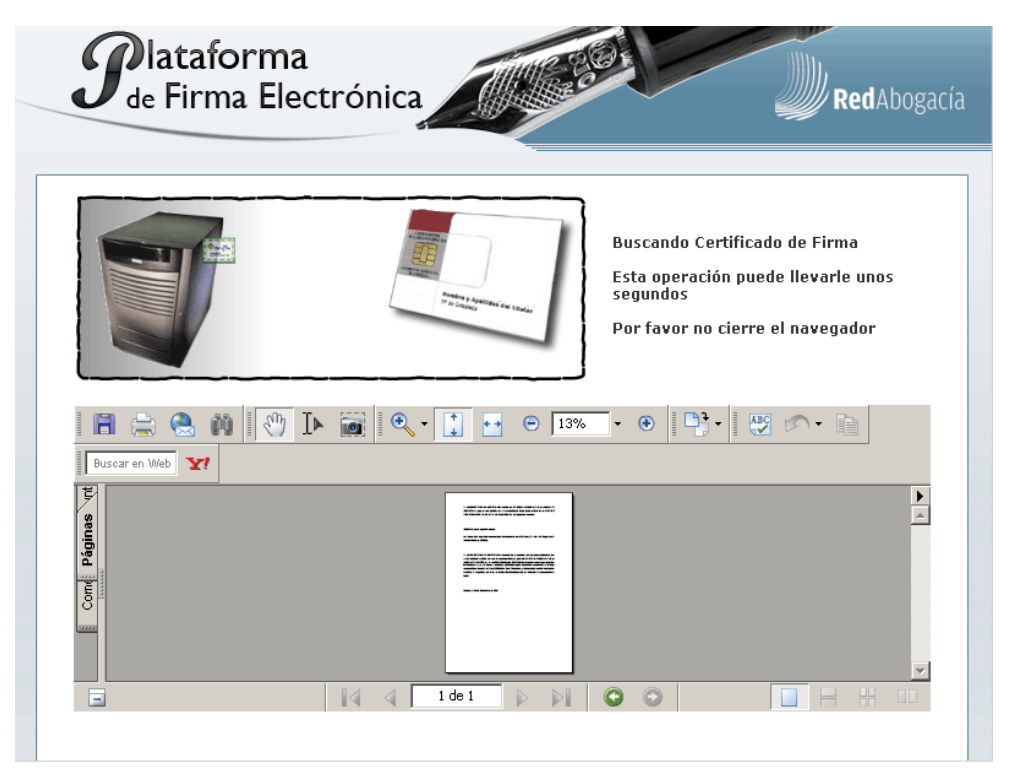

Ilustración 22. Proceso de firma.

Al ejecutarse el componente de firma (Applet) se mostrará una ventana emergente que solicitará descargar un paquete opcional si este no se encuentra instalado en el equipo:

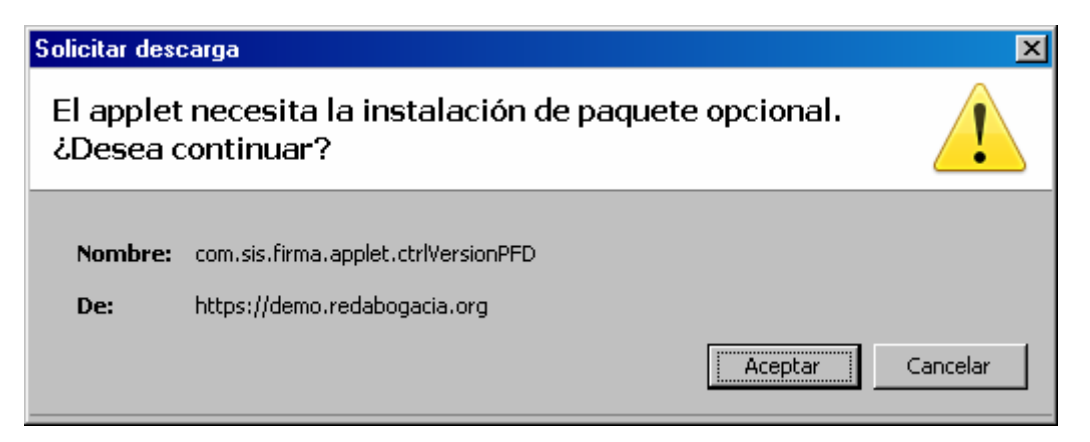

Ilustración 23. Instalación paquete opcional.

|                                          | Tipo de documento:                                            |          |            |  |
|------------------------------------------|---------------------------------------------------------------|----------|------------|--|
| <b>Red</b> Abogacía                      | Manual de Usuario de Pases a Prisiones (Letrados)             |          |            |  |
| INFRAESTRUCTURA<br>TECNOLÓGICA CGAE, SLU | Código del documento                                          | Revisión | Fecha      |  |
|                                          | Manual de Usuario – Pases a<br>Prisiones (Letrados) v.2.0.doc | 2.0      | Abril 2010 |  |

Se aceptará la instalación de este componente seleccionando el botón "Aceptar".

Una vez instalado el paquete opcional se mostrará otra ventana emergente informando de la instalación del paquete en la que se seleccionará el botón "Aceptar":

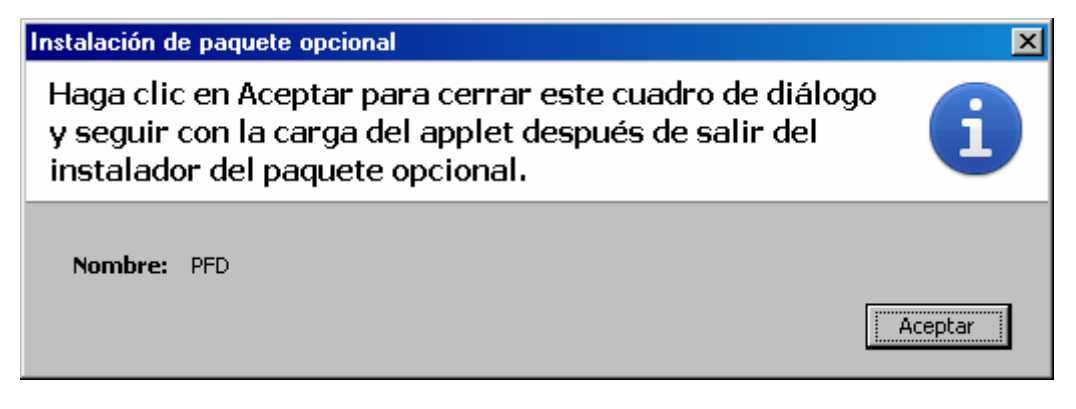

Ilustración 24. Confirmación Instalación paquete opcional.

Dependiendo de la configuración de seguridad del navegador web se mostrará o no una ventana emergente con el siguiente mensaje de Advertencia de Seguridad, en el que se podrá "ejecutar" o "cancelar" el proceso:

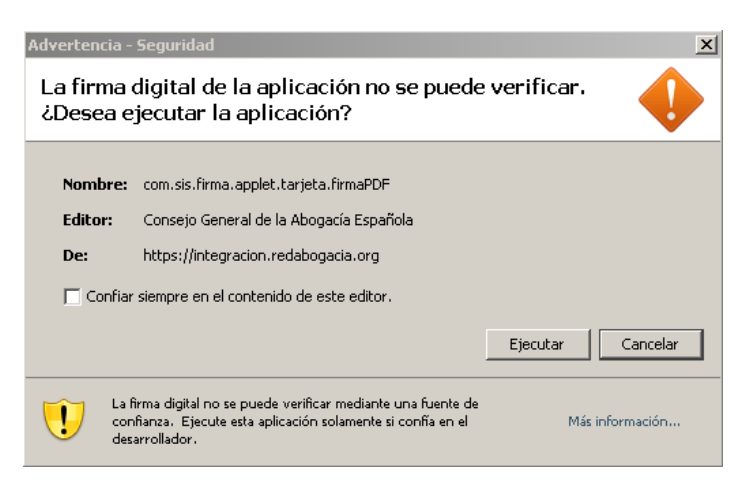

Ilustración 25. Advertencia de Seguridad para ejecutar la plataforma de firma.

|                                          | Tipo de documento:                                            |          |            |  |
|------------------------------------------|---------------------------------------------------------------|----------|------------|--|
| <b>Red</b> Abogacía                      | Manual de Usuario de Pases a Prisiones (Letrados)             |          |            |  |
| INFRAESTRUCTURA<br>TECNOLÓGICA CGAE, SLU | Código del documento                                          | Revisión | Fecha      |  |
|                                          | Manual de Usuario – Pases a<br>Prisiones (Letrados) v.2.0.doc | 2.0      | Abril 2010 |  |

Para seguir con el proceso de firma se seleccionará el botón "Ejecutar". A continuación se introducirá el pin de la tarjeta donde está almacenado el certificado digital con el que se va a firmar:

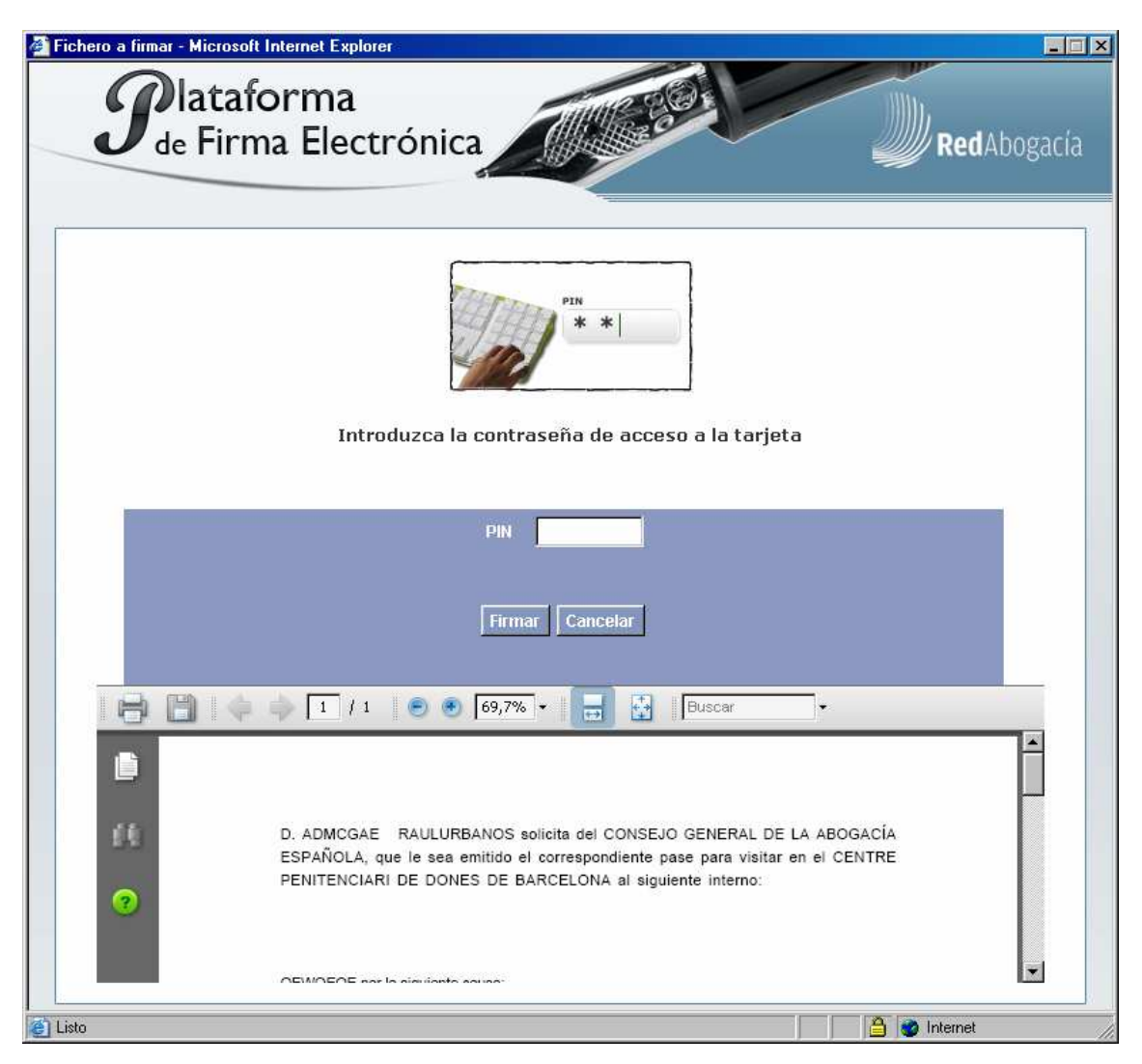

Ilustración 26. Introducir el pin del certificado digital.

Seleccionado el botón "Cancelar", se cancelará el proceso de firma y por lo tanto el proceso de generación del pase de visita a prisión mostrando el siguiente mensaje de alerta:

| <b>Red</b> Abogacía                      | Tipo de documento:<br>Manual de Usuario de Pases a Prisiones (Letrados) |          |            |
|------------------------------------------|-------------------------------------------------------------------------|----------|------------|
| INFRAESTRUCTURA<br>TECNOLÓGICA CGAE, SLU | Código del documento                                                    | Revisión | Fecha      |
|                                          | Manual de Usuario – Pases a<br>Prisiones (Letrados) v.2.0.doc           | 2.0      | Abril 2010 |

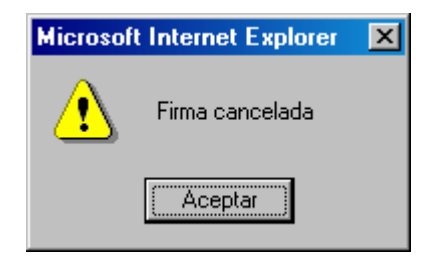

Ilustración 27. Alerta de Firma Cancelada.

Seleccionando el botón "Firmar" se procederá a firmar el documento "pdf" con la información a firmar.

En la misma ventana de firma se irán mostrando los mensajes correspondientes, según se vayan validando cada uno de los cuatro pasos que realiza la plataforma de firma digital:

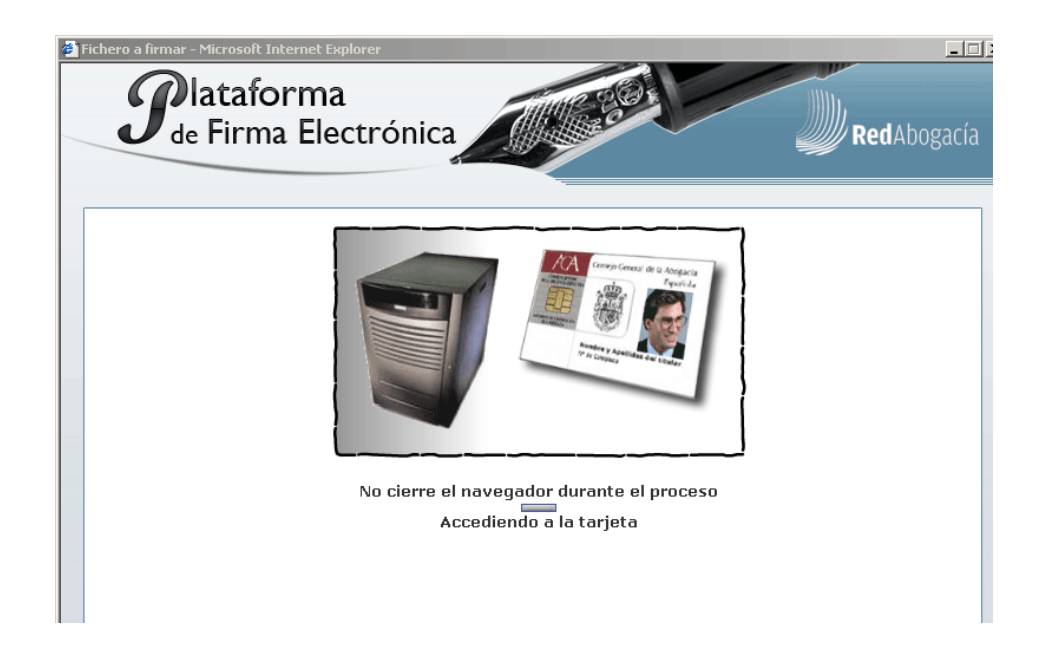

Ilustración 28. Plataforma de firma. Paso 1 – Accediendo a la tarjeta.

| <b>Red</b> Abogacía                      | Tipo de documento:<br>Manual de Usuario de Pases a Prisiones (Letrados) |          |            |
|------------------------------------------|-------------------------------------------------------------------------|----------|------------|
| INFRAESTRUCTURA<br>TECNOLÓGICA CGAE, SLU | Código del documento                                                    | Revisión | Fecha      |
|                                          | Manual de Usuario – Pases a<br>Prisiones (Letrados) v.2.0.doc           | 2.0      | Abril 2010 |

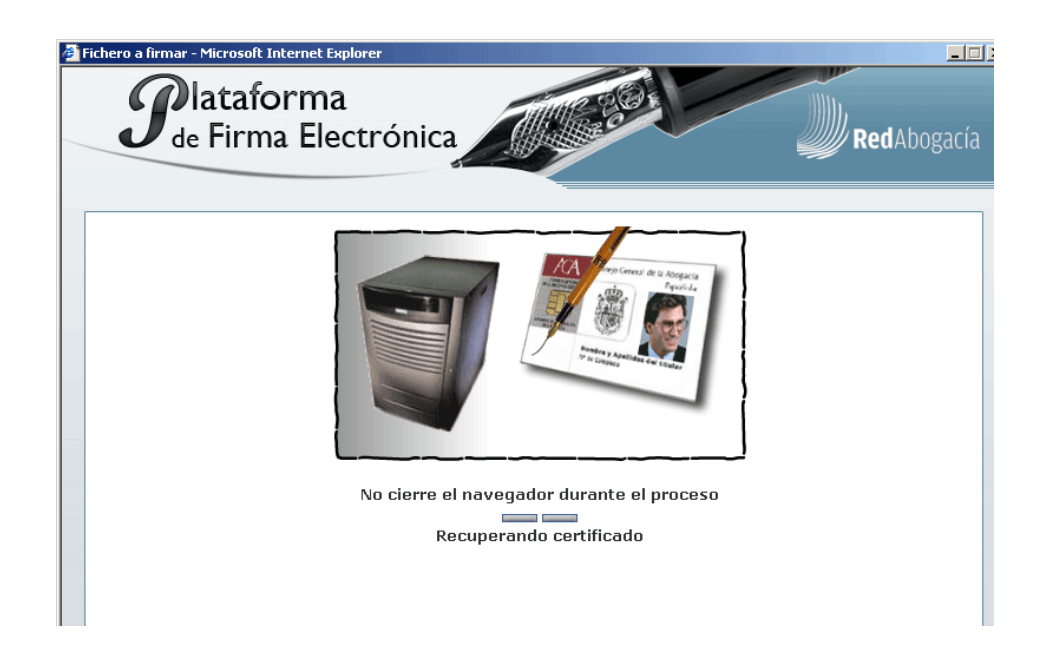

Ilustración 29. Plataforma de firma. Paso 2 – Recuperando certificado.

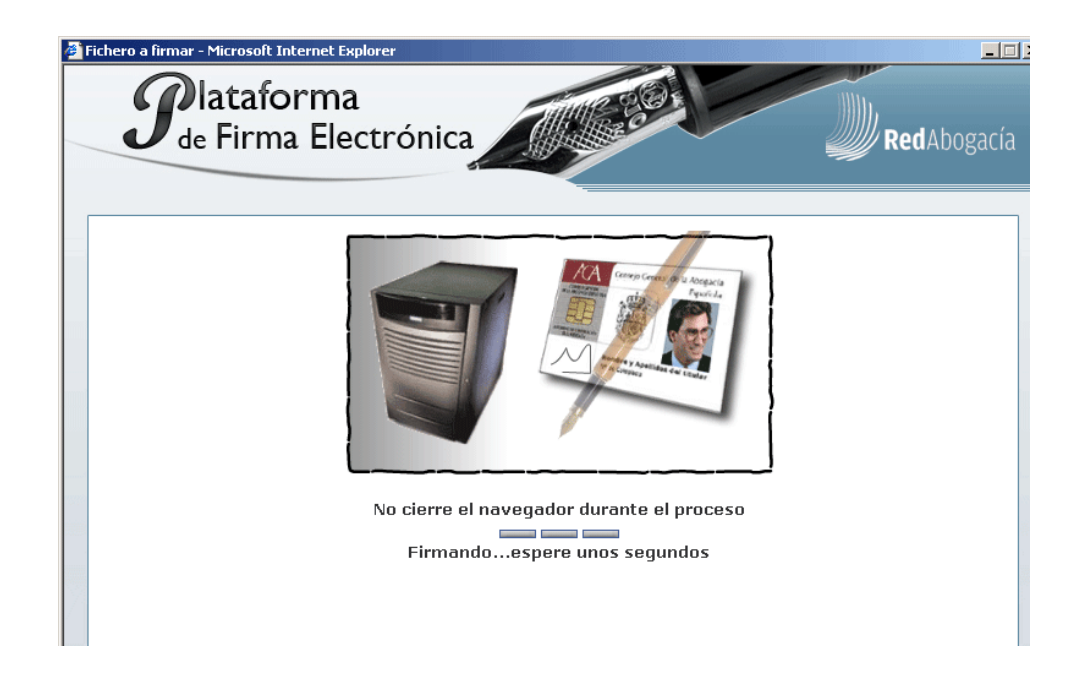

Ilustración 30. Plataforma de firma. Paso 3 - Firmando... espere unos segundos.

|                                          | Tipo de documento:                                            |          |            |  |
|------------------------------------------|---------------------------------------------------------------|----------|------------|--|
| <b>Red</b> Abogacía                      | Manual de Usuario de Pases a Prisiones (Letrados)             |          |            |  |
| INFRAESTRUCTURA<br>TECNOLÓGICA CGAE, SLU | Código del documento                                          | Revisión | Fecha      |  |
|                                          | Manual de Usuario – Pases a<br>Prisiones (Letrados) v.2.0.doc | 2.0      | Abril 2010 |  |

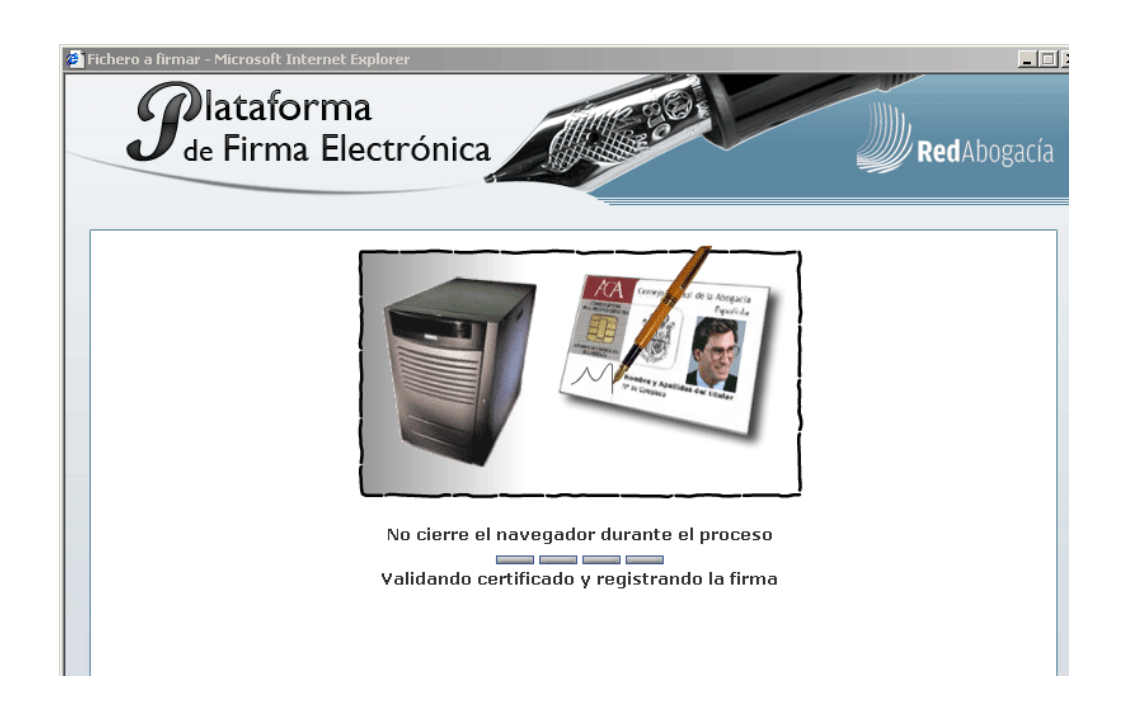

# Ilustración 31. Plataforma de firma. Paso 4 – Validando certificado y registrando la firma.

La información a firmar será la siguiente:

NOMBRE DEL ABOGADO QUE SOLICITA EL PASE solicita del COLEGIO DEL ABOGADO QUE SOLICITA EL PASE, que le sea emitido el correspondiente pase para visitar en el PRISIÓN al siguiente interno:

NOMBRE DEL INTERNO por la siguiente causa: Por haber sido requerida mi presencia directamente por él mismo (art. 48.4 del Reglamento Penitenciario de 9/2/96).

D. NOMBRE DEL ABOGADO QUE SOLICITA EL PASE responde de la veracidad de los datos declarados, los cuales deberá acreditar en caso de ser requerido por

|                                          | Tipo de documento:                                            |          |            |  |
|------------------------------------------|---------------------------------------------------------------|----------|------------|--|
| <b>Red</b> Abogacía                      | Manual de Usuario de Pases a Prisiones (Letrados)             |          |            |  |
| INFRAESTRUCTURA<br>TECNOLÓGICA CGAE, SLU | Código del documento                                          | Revisión | Fecha      |  |
|                                          | Manual de Usuario – Pases a<br>Prisiones (Letrados) v.2.0.doc | 2.0      | Abril 2010 |  |

parte del COLEGIO DEL ABOGADO QUE SOLICITA EL PASE.

D. NOMBRE DEL ABOGADO QUE SOLICITA EL PASE declara conocer que los datos introducidos van a ser firmados mediante certificado digital reconocido, equivalente a la firma manuscrita de acuerdo a la Ley 59/2003 de 19 de Diciembre, y almacenados con las necesarias medidas de seguridad, por lo que la declaración firmada puede ser utilizada como prueba en un juicio.

Población, a Fecha

En el caso de que se realice un pase a prisiones para una prisión que no pertenece a zona Geográfica del Colegio se enviará un correo al Colegio o Colegios de la zona geográfica correspondiente.

En el caso en el cual una prisión corresponda a la zona geográfica de dos colegios, no enviará correo a ninguno de ellos si el abogado corresponde a alguno de estos colegios, en caso contrario, enviará correo a ambos colegios.

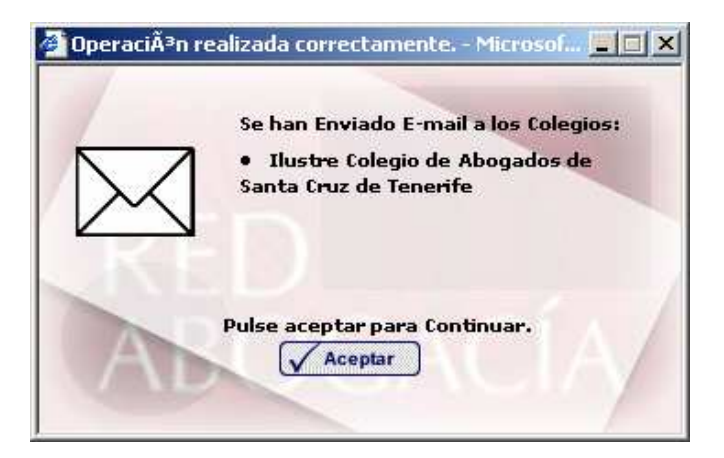

Ilustración 32. Notificación de envío de correo.

Una vez completado el proceso de firma digital de la solicitud aparece una pantalla en la que hay un resumen de toda la información contenida en dicho pase.

| illin.                                   | Tipo de documento:                                            |     |            |  |
|------------------------------------------|---------------------------------------------------------------|-----|------------|--|
| <b>Red</b> Abogacía                      | Manual de Usuario de Pases a Prisiones (Letrados)             |     |            |  |
| INFRAESTRUCTURA<br>TECNOLÓGICA CGAE, SLU | Código del documento Revisión Fecha                           |     |            |  |
|                                          | Manual de Usuario – Pases a<br>Prisiones (Letrados) v.2.0.doc | 2.0 | Abril 2010 |  |

| RedAbogacía                          | Consejo General de la Abogacía<br>Española                                                                                                    |
|--------------------------------------|----------------------------------------------------------------------------------------------------|
|                                      | Se encuentra usted en: Portal Privado->Pases a Prisiones->Solicitar Pase                                                                                                    |
| > Solicitar Pase                     | Los Datos del Pase a Prisiones han sido recibidos satisfactoriamente en nuestro sistema Redabogacía.                                                                                                    |
| Consulta de Pases                    | Identificador del Pase 381/20091202/0000                                                                                                    |
| Descarga Documentación               | D. BENAYENTE ESCUDERO JOSE ANTONIO, Abogado en ejercicio del Consejo General de la Abogacía Española, con el<br>número de colegizición 0000, tiene concedida autorización para visitar en el centro penitenciario CENTRO PENITENCIARIO<br>DE AVILA al interno que a continuación se relaciona: |
|                                      | El Interno : usuario                                                                                                    |
|                                      | por haber sido requerida su presencia directamente por él mismo (art. 48.4 del Reglamento Penitenciario de 9/2/96).                                                                                                    |
|                                      | Pase Emitido el 02/12/2009 16:46:28                                                                                                    |
|                                      |                                                                                                    |
|                                      | 📃 Imprimir Pase Para poder imprimir el pase necesita 🥻 Madded Reader 🗶 No Imprimir                                                                                                    |
| Copyright 2007. <u>www.Redabogac</u> | a.org - Info@redabogacia.org Aviso Legal                                                                                                    |

#### Ilustración 33. Previsualización de pase.

En la parte inferior de la pantalla están los botones de Impresión Imprimir Pase, para imprimir el pase solicitado y de No Impresión No Imprimir, si no se quiere imprimir el pase en ese momento.

Para la impresión de los pases es necesario tener instalado en local la aplicación ACROBAT READER. En caso de que no se tenga instalada puede ser descargada pulsando en el link de ACROBAT que aparece en la pantalla . Para poder imprimir el pase necesita

Si la impresión ha sido correcta aparecerá la siguiente pantalla (Figura 17 – Envío de pase a impresora).

| <b>Red</b> Abogacía                      | Tipo de documento:<br>Manual de Usuario de Pases a Prisiones (Letrados)     |     |            |  |
|------------------------------------------|-----------------------------------------------------------------------------|-----|------------|--|
| INFRAESTRUCTURA<br>TECNOLÓGICA CGAE, SLU | STRUCTURA<br>.ÓGICA CGAE, SLU         Código del documento         Revisión |     |            |  |
|                                          | Manual de Usuario – Pases a<br>Prisiones (Letrados) v.2.0.doc               | 2.0 | Abril 2010 |  |

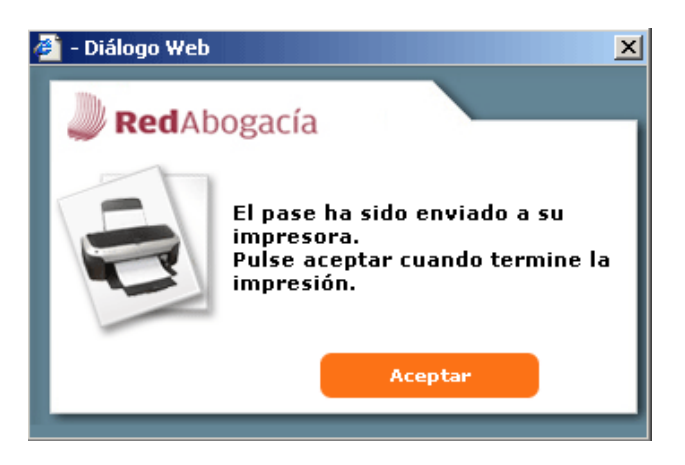

Ilustración 34. Envío del pase a la impresora.

Un pase sólo se podrá imprimir una vez.

Se finaliza el proceso con es siguiente mensaje:

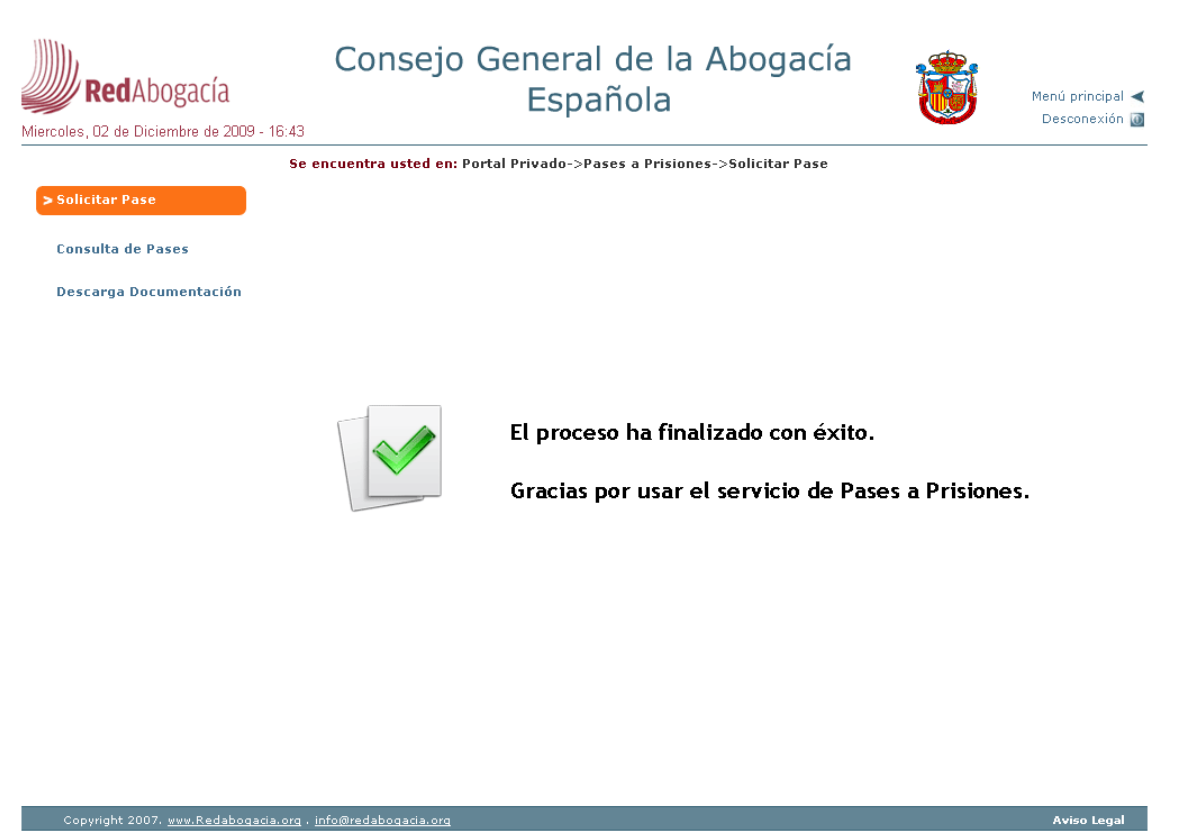

Ilustración 35. Proceso finalizado con éxito.

| <b>Red</b> Abogacía                      | Tipo de documento:<br>Manual de Usuario de Pases a Prisiones (Letrados) |     |            |  |
|------------------------------------------|-------------------------------------------------------------------------|-----|------------|--|
| INFRAESTRUCTURA<br>TECNOLÓGICA CGAE, SLU | Código del documento Revisión Fecha                                     |     |            |  |
|                                          | Manual de Usuario – Pases a<br>Prisiones (Letrados) v.2.0.doc           | 2.0 | Abril 2010 |  |

Ejemplos de Pase a Prisión con motivo de urgencia y con cita previa

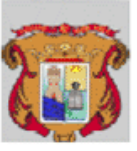

### PASE PARA VISITA EN PRISIÓN

ICA Alcala Colegios nº 1 28801 Alcalà de Henares (Madrid) TF.: 918829268

Ilustre Colegio de Alcalá de Henares

D./D<sup>a</sup>. LUIS ABALOS CULEBRAS, Abogado/a en ejercicio del ILUSTRE COLEGIO DE ALCALÁ DE HENARES, con el número de colegiado/a 2798, tiene concedida autorización para visitar en el centro penitenciario CENTRO PENITENCIARIO DE MADRID IV al interno que a continuación se relaciona :

ANTONIO GARCÍA MARTÍN Por haber sido requerida mi presencia directamente por él mismo (art. 48.4 del Reglamento Penitenciario de 9/2/96).

TEXTO DE VALIDEZ DEL PASE

Esta autorización ha sido concedida con caracter de urgencia.

EL DECANO

CÓ DIGO DE SEGURIDAD CÓDIGO DE SEGURIDAD: 1600/20051025/2796

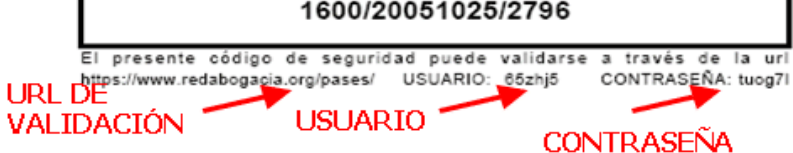

ESTE PASE HA SIDO FIRMADO DIGITALMENTE

Ilustración 36. Ejemplo de Pase a Prisión con motivo de urgencia y con cita previa.

| <b>Red</b> Abogacía                      | Tipo de documento:<br>Manual de Usuario de Pases a Prisiones (Letrados) |     |            |  |
|------------------------------------------|-------------------------------------------------------------------------|-----|------------|--|
| INFRAESTRUCTURA<br>TECNOLÓGICA CGAE, SLU | Código del documento Revisión Fecha                                     |     |            |  |
|                                          | Manual de Usuario – Pases a<br>Prisiones (Letrados) v.2.0.doc           | 2.0 | Abril 2010 |  |

### **3.2. Consulta de Pases**

Este módulo, permite a cada Usuario con rol de Abogado consultar todos los pases que él mismo ha solicitado.

Para acceder a este módulo hay que pinchar sobre el enlace "Consulta de Pases" que aparece en el menú de Pases a Prisiones.

| RedAbogacía                            | Consejo General de la<br>Española                      | Abogacía 🏀 Menú principal <<br>Desconexión 🗃 |
|----------------------------------------|--------------------------------------------------------|----------------------------------------------|
|                                        | Se encuentra usted en: Portal Privado->Pases a Prisior | nes->Consulta de Pases                       |
| Solicitar Pase                         | Consultar Pase                                         |                                              |
| > Consulta de Pases                    | Prisión                                                | Estado                                       |
| Descarga Documentación                 | Fecha Desde                                            | Fecha Hasta                                  |
|                                        |                                                        | Buscar                                       |
|                                        |                                                        |                                              |
|                                        |                                                        |                                              |
|                                        |                                                        |                                              |
|                                        |                                                        |                                              |
|                                        |                                                        |                                              |
|                                        |                                                        |                                              |
|                                        |                                                        |                                              |
| Copyright 2007. <u>www.Redabogacia</u> | .org . info@redabogacia.org                            | Aviso Legal                                  |

Ilustración 37. Página principal de Consulta de Pases.

El Usuario pulsa el botón "Buscar", pudiendo realizar un filtro sobre el listado, u obtener el listado entero. Los campos por los que se podrá realizar el filtro son:

- Prisión. Es la prisión para la que se ha solicitado el pase.
- Estado. Estado en el que se encuentra el pase.
- Fecha Desde / Fecha Hasta. Permite definir el intervalo de fechas en el que se ha solicitado el pase.

|                                                         | Tipo de documento:<br>Manual de Usuario de Pases a Prisiones (Letrados)               |                 |                     |
|---------------------------------------------------------|---------------------------------------------------------------------------------------|-----------------|---------------------|
| REGADOSACIA<br>INFRAESTRUCTURA<br>TECNOLÓGICA CGAE, SLU | Código del documento<br>Manual de Usuario – Pases a<br>Prisiones (Letrados) v.2.0.doc | Revisión<br>2.0 | Fecha<br>Abril 2010 |

El listado de Pases contendrá los siguientes datos:

- Prisión.
- Estado.
- Fecha de petición.

El resultado del listado se presentará:

| RedAbogacía                 | Consejo General de la<br>Española                      | Abogacía              | Menú principal <<br>Desconexión 🗃 |
|-----------------------------|--------------------------------------------------------|-----------------------|-----------------------------------|
|                             | Se encuentra usted en: Portal Privado->Pases a Prision | es->Consulta de Pases |                                   |
| Solicitar Pase              | Consultar Pase                                         |                       |                                   |
| > Consulta de Pases         | Prisión                                                | Estado                |                                   |
| Descarga Documentación      | CENTRE PENITENCIARI DE DONES DE BARCELONA              | Solicitado            | ×                                 |
|                             | B<br>1<br>Prisión                                      | Estado                | Fecha de Petición                 |
|                             | CENTRE PENITENCIARI DE DONES DE BARCELONA              | Solicitado            | 27/02/2009                        |
| Convicto 2007 unu Bodoboard | a ana info dina da bana da ana                         |                       | Anico Lord                        |

Ilustración 38. Listado de una consulta de pases.

Si el número de elementos resultantes de la búsqueda es mayor que la dimensión de la tabla los resultados se presentarán paginados. En la parte superior izquierda aparece en número de registros obtenidos en la búsqueda. En la parte superior derecha aparecen elementos que permiten navegar por las diferentes páginas de resultados (Primera página, Página Anterior, Nº de página, Página siguiente y Última página).

| <b>Red</b> Abogacía                      | Tipo de documento:<br>Manual de Usuario de Pases a Prisiones (Letrados) |     |            |  |
|------------------------------------------|-------------------------------------------------------------------------|-----|------------|--|
| INFRAESTRUCTURA<br>TECNOLÓGICA CGAE, SLU | Código del documento Revisión Fecha                                     |     |            |  |
|                                          | Manual de Usuario – Pases a<br>Prisiones (Letrados) v.2.0.doc           | 2.0 | Abril 2010 |  |

Pulsando sobre uno de los pases de la tabla se mostrará el detalle del mismo.

| <b>Red</b> Abogacía                    | Consejo General de la<br>Española                                                                                                    | Abogacía                                                                       | Menú principal <                                                       |
|----------------------------------------|----------------------------------------------------------------------------------------------------|--------------------------------------------------------------------------------|------------------------------------------------------------------------|
| Lunes, 07 de Diciembre de 2009 - 16:21 |                                                                                                    |                                                                                | Desconexion                                                            |
|                                        | Se encuentra usted en: Portal Privado->Pases a Prision                                                                                                    | es->Consulta de Pases                                                          |                                                                        |
| Solicitar Pase                         | Consultar Pase                                                                                                    |                                                                                |                                                                        |
| > Consulta de Pases                    | Prisión                                                                                                    | Estado                                                                         |                                                                        |
| Descarga Documentación                 | CENTRE PENITENCIARI DE DONES DE BARCELONA                                                                                                    | Solicitado<br>Fecha Hasta                                                      |                                                                        |
|                                        | I<br>Prisión<br>CENTRE PENITENCIARI DE DONES DE BARCELONA                                                                                                    | ecar<br>Estado<br>Solicitado                                                   | Fecha de Petición<br>27/02/2009                                        |
|                                        | Identificador del Pase     223/20090227/0000       D. ADMINISTRADORA NEWPKI ANA, Abogado en ejercicio del Colegiación 0000, tiene concedida autorización para visitar en e<br>BARCELONA al interno que a continuación se relaciona:       El Interno :     juan       por haber sido requerida su presencia directamente por él mism       Pase Emitido el     27/02/2009 | Consejo General de la Abogacía Espa<br>I centro penitenciario CENTRE PENIT<br> | iñola, con el número de<br>ENCIARI DE DONES DE<br>Inciario de 9/2/96). |
|                                        | Imprimir Pase Para poder imprimir el pase ne                                                                                                    | cesita Male Reader                                                             | No Imprimir                                                            |
| Copyright 2007. www.Redabogacia.       | org . info@redabogacia.org                                                                                                    |                                                                                | Aviso Legal                                                            |

Ilustración 39. Detalle del pase.

El pase podrá imprimirse pulsando el botón "Imprimir Pase", siempre y cuando no se hayan superado el número máximo de impresiones especificadas para esa zona.

Y luego, eligiendo el botón Aceptar se imprimirá el pase.

| <b>Red</b> Abogacía                      | Tipo de documento:<br>Manual de Usuario de Pases a Prisiones (Letrados) |     |            |  |
|------------------------------------------|-------------------------------------------------------------------------|-----|------------|--|
| INFRAESTRUCTURA<br>TECNOLÓGICA CGAE, SLU | Código del documento Revisión Fecha                                     |     |            |  |
|                                          | Manual de Usuario – Pases a<br>Prisiones (Letrados) v.2.0.doc           | 2.0 | Abril 2010 |  |

## 3.3. Descarga documentación

Este módulo, permite a cada Usuario con rol de Abogado consultar y descargar la documentación disponible.

Para acceder a este módulo hay que pinchar sobre el enlace "Descarga documentación" que aparece en el menú de Pases a Prisiones.

| Consejo General de la Abogad<br>RedAbogacía Española                 | CÍA           |
|----------------------------------------------------------------------|---------------|
| Lunes, 07 de Diciembre de 2009 - 16:21                               | Desconexión 🙋 |
| Se encuentra usted en: Portal Privado->Pases a Prisiones->Descarga D | ocumentación  |
| Solicitar Pase Descarga Documentación                                |               |
| Consulta de Pases 🖄 Manual Pase a Prisiones                          |               |
| > Descarga Documentación                                             |               |
|                                                                      |               |
|                                                                      |               |
|                                                                      |               |
|                                                                      |               |
|                                                                      |               |
|                                                                      |               |
|                                                                      |               |
|                                                                      |               |
|                                                                      |               |
|                                                                      |               |
| Copyright 2007. www.Redabogasia.org . info@redabogasia.org           | Aviso Leoal   |

Ilustración 40. Página principal de Descarga documentación.